# らくらくスマートフォン Lite MR01 くあんしんセキュリティ設定手順>

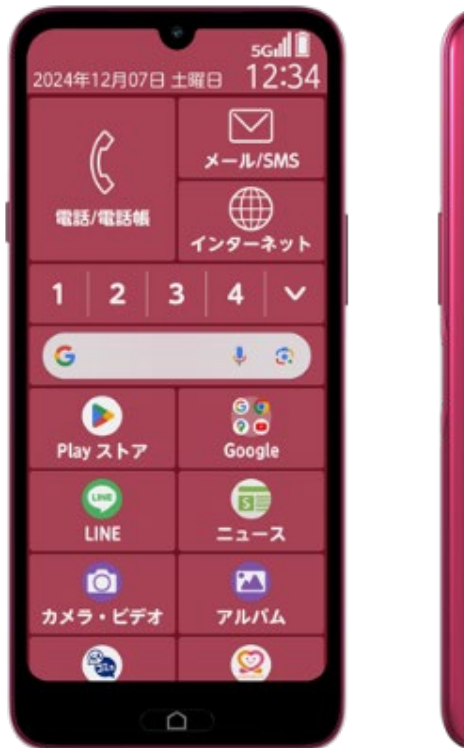

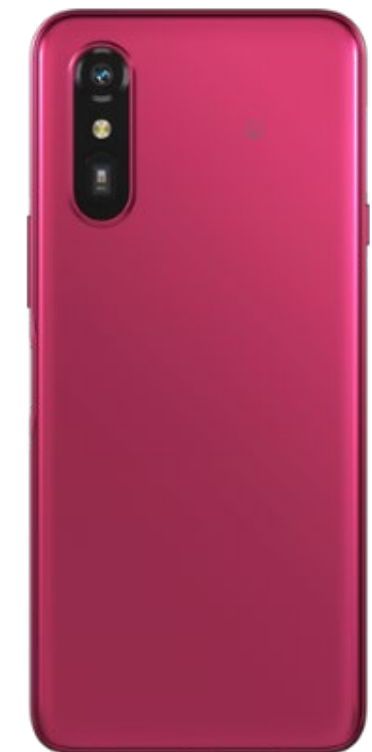

#### 1. 「dアカウント設定」アプリのインストール

「あんしんセキュリティ」のアプリをインストールする前に、

「dアカウント設定」アプリを[Playストア]からインストールし、設定します。

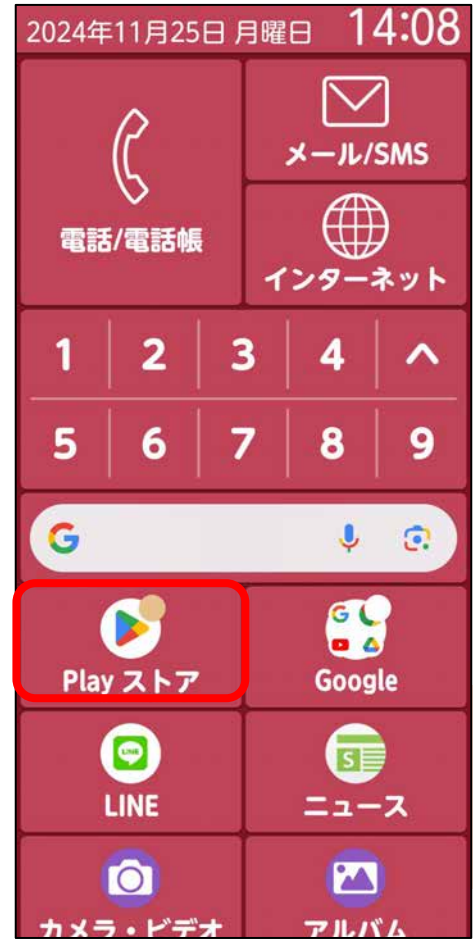

[Playストア]から「dアカウ ント設定」と入力して検索

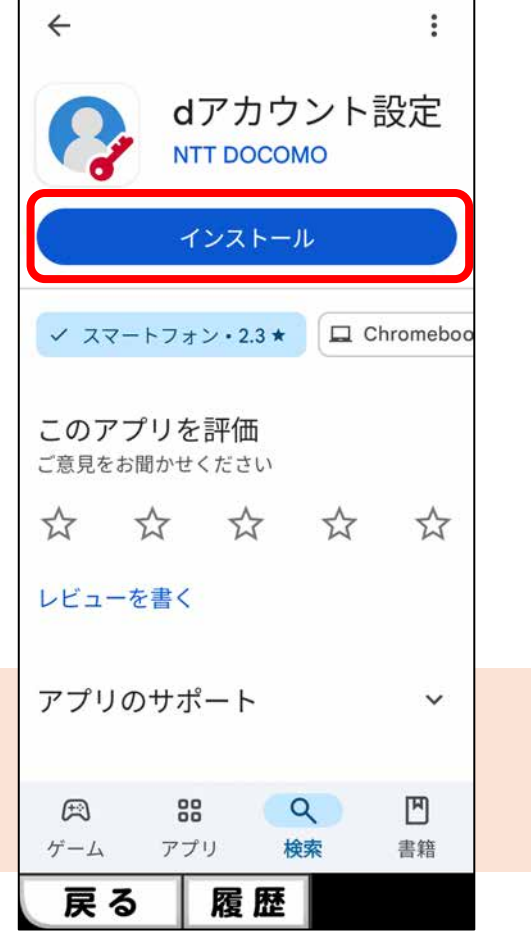

[インストール]を押す

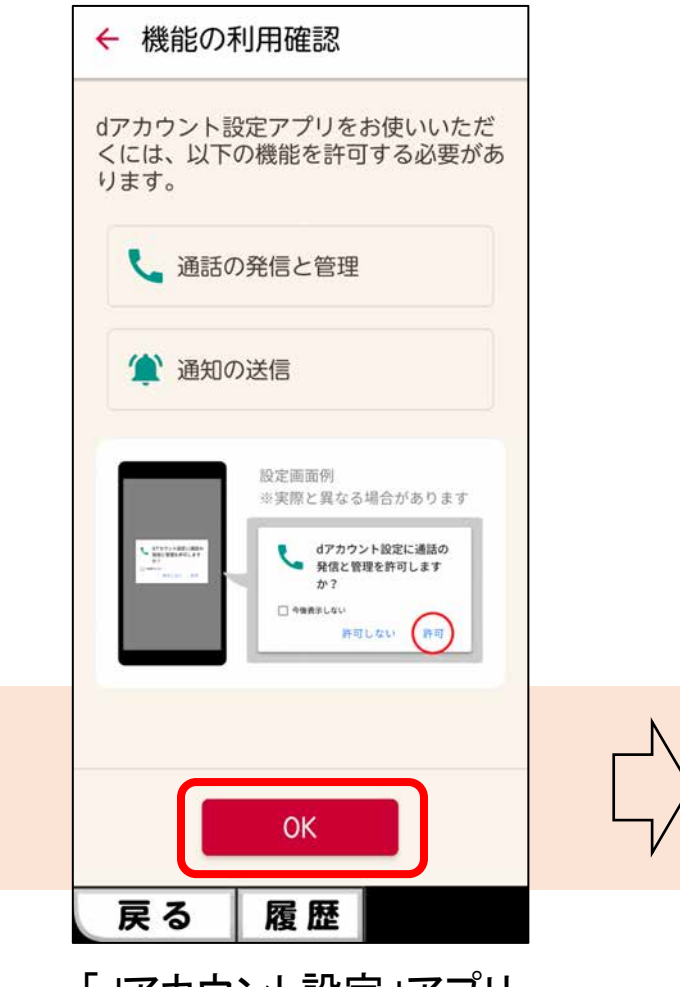

「dアカウント設定」アプリ を開き[OK]を押す

## 1. 「dアカウント設定」アプリのインストール

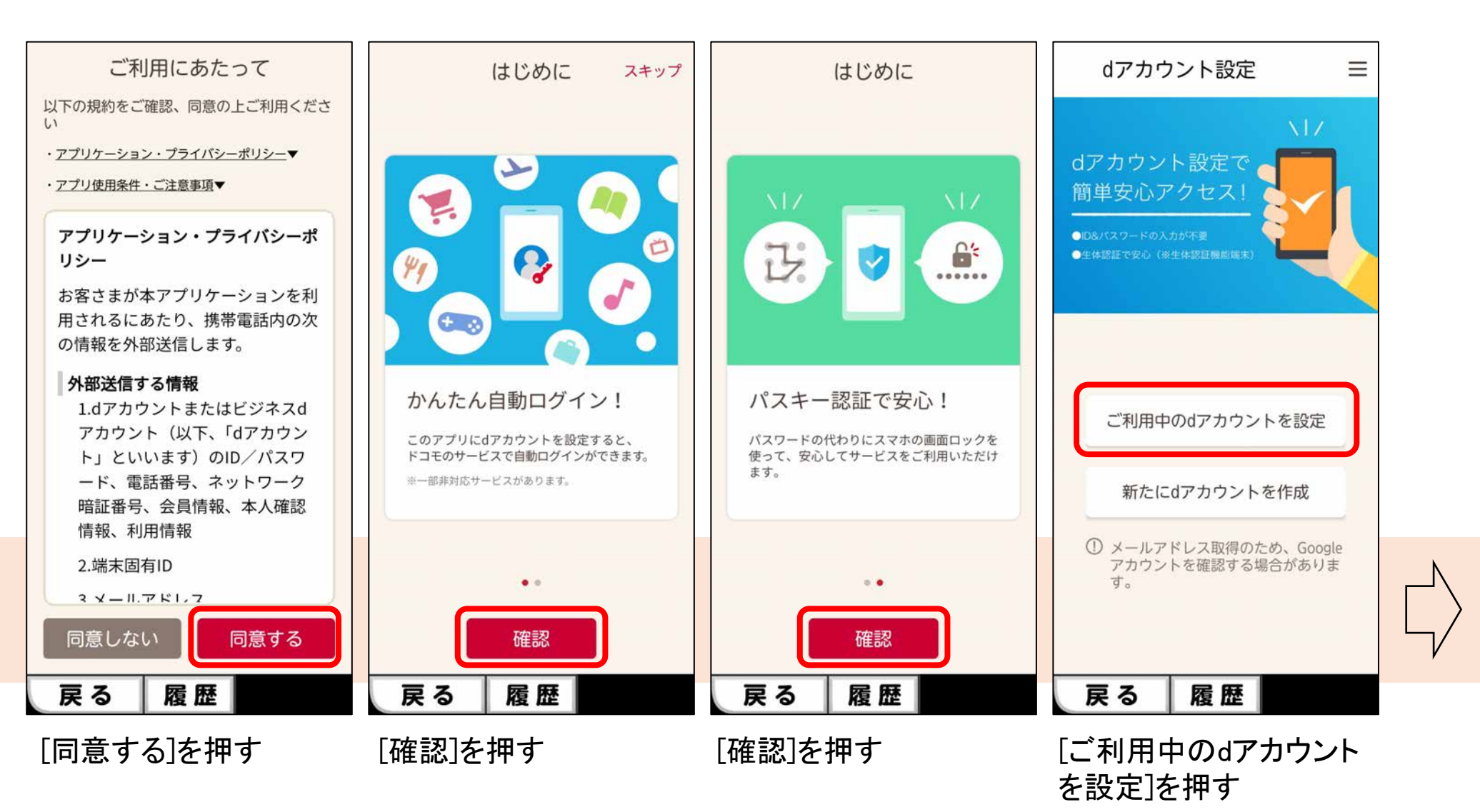

## 1. 「dアカウント設定」アプリのインストール

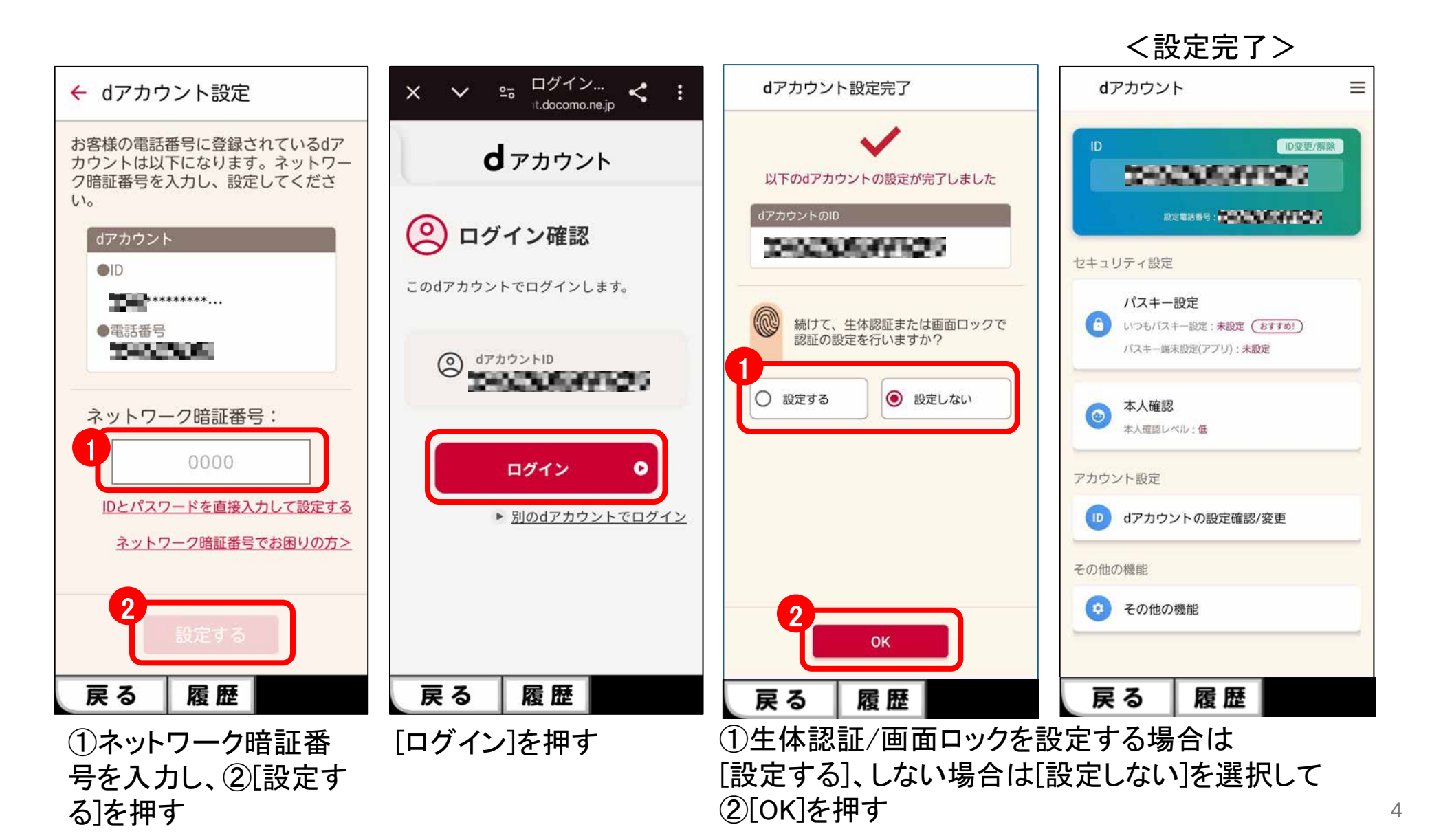

2. 「+メッセージ」アプリのインストール

#### 「+メッセージ」アプリを[Playストア]からインストールし、設定します。

※「+メッセージ」アプリよりも先に「あんしんセキュリティ」アプリをインストールされた場合は、迷惑SMS設定時に一度「あんしん セキュリティ」アプリをアンインストールし、再度インストールが必要です。

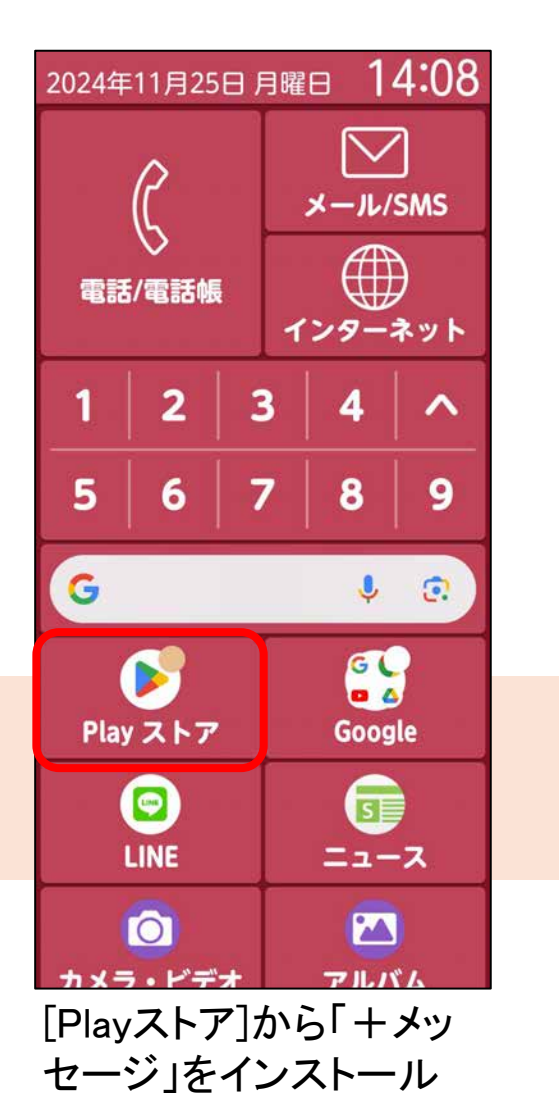

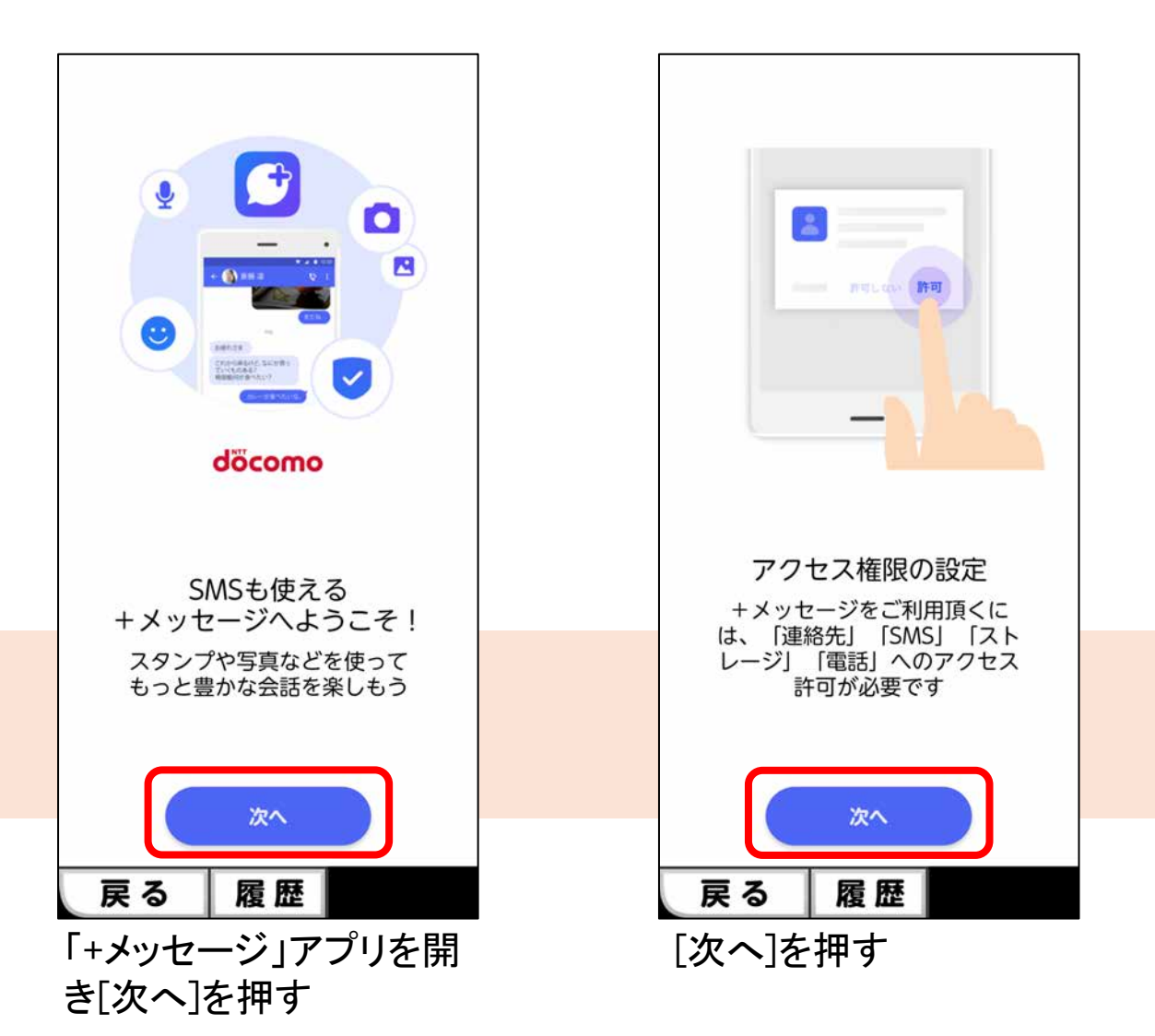

5

2. 「+メッセージ」アプリのインストール

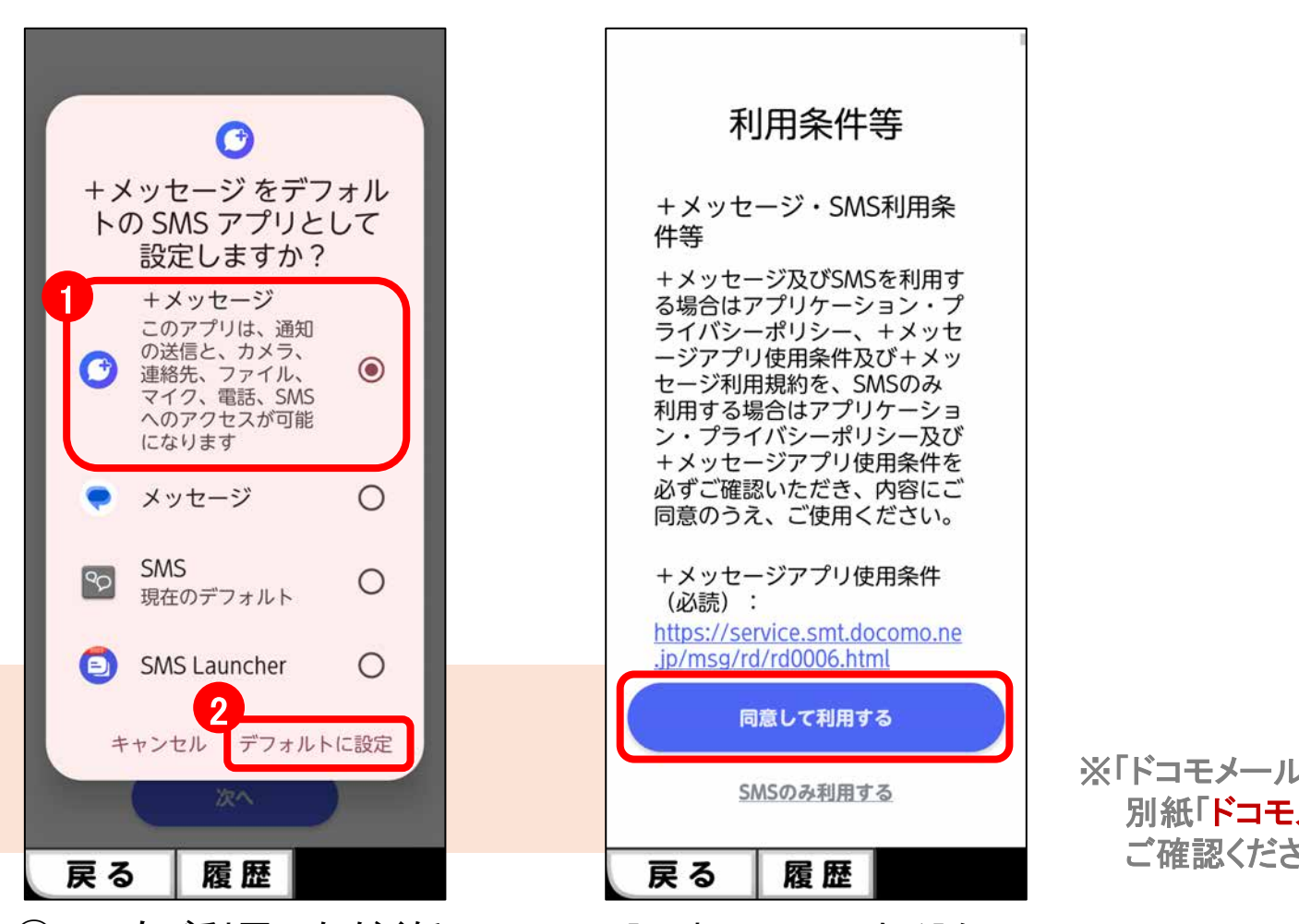

①いつもご利用いただく任
意のSMSアプリを選択して
②[デフォルトに設定]を押す

[同意して利用する]を 押して設定完了 ※「ドコモメール」の設定については、 別紙「**ドコモメールアカウント設定手順書**」を ご確認ください。 3. 「あんしんセキュリティ」アプリのインストール

「あんしんセキュリティ」アプリを[Playストア]からインストールし、設定します。

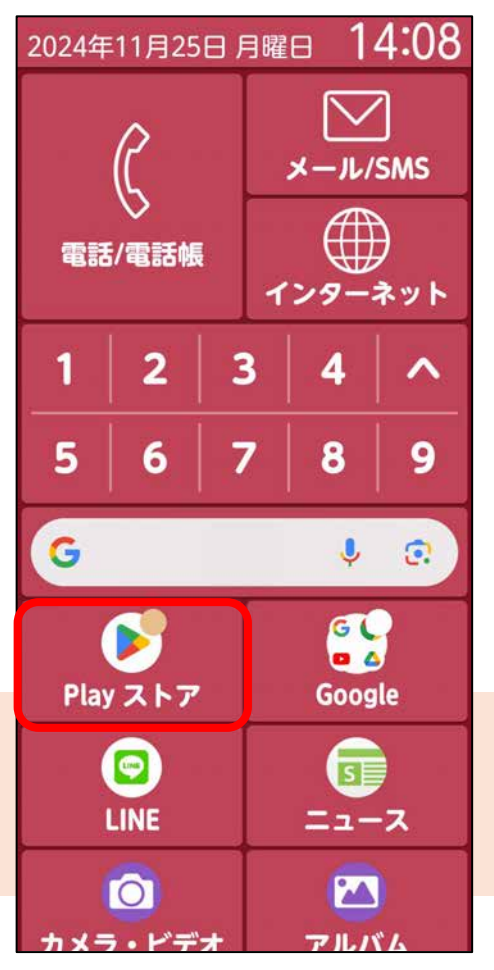

[Playストア]から「あんし んセキュリティ」と入力し て検索

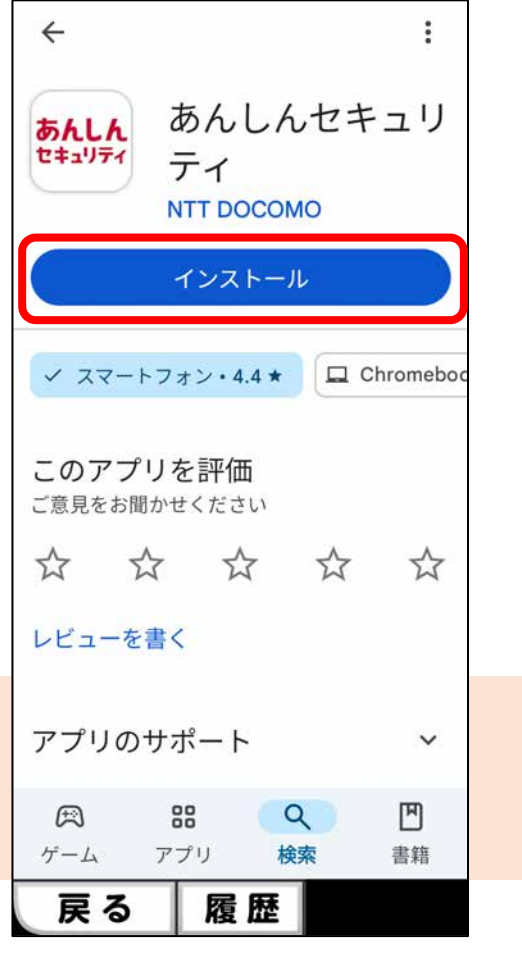

[インストール]を押す

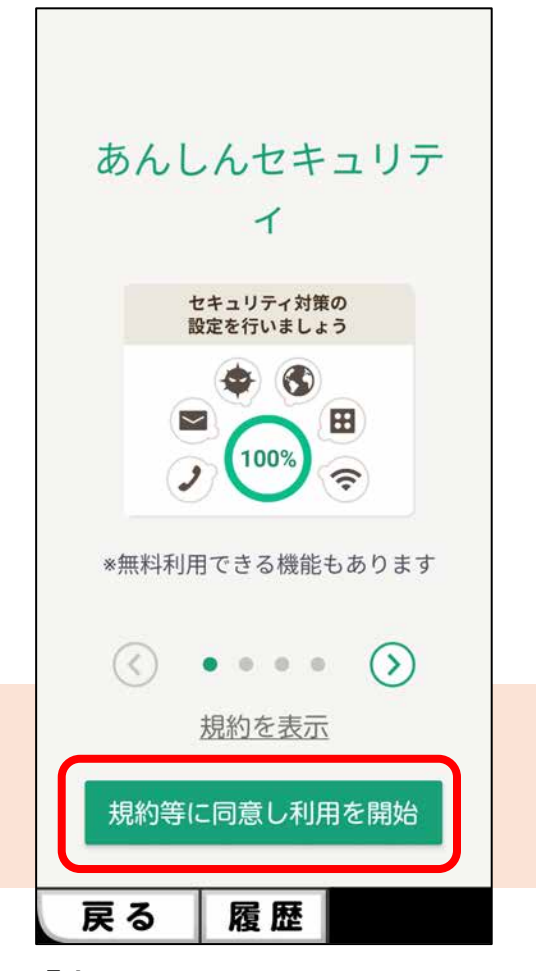

「あんしんセキュリティ」 アプリを開き[OK]を押す 3. 「あんしんセキュリティ」アプリのインストール

「あんしんセキュリティ」アプリを[Playストア]からインストールし、設定します。

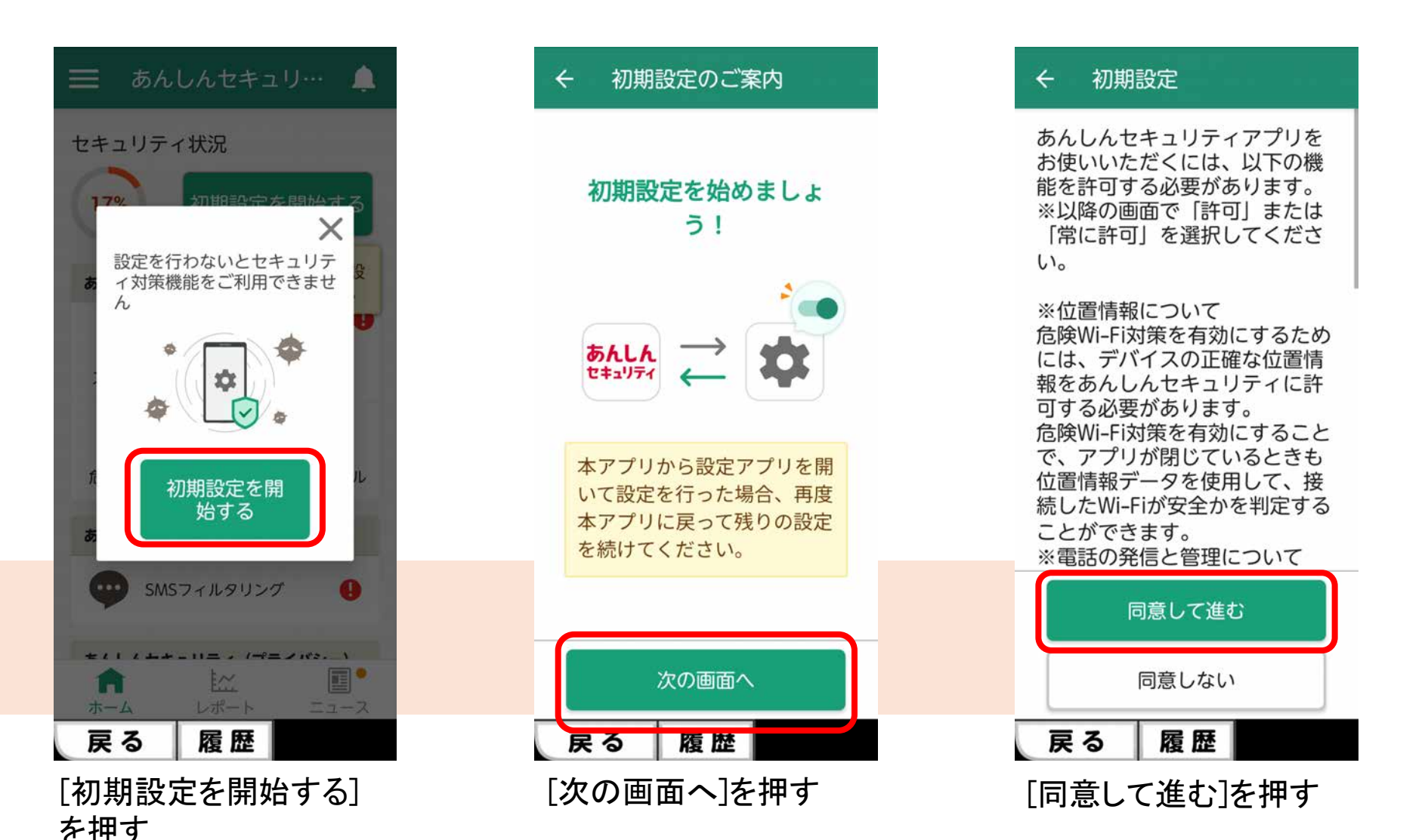